# Troubleshooting

On this page

- Recovered Database Detected
- Waiting for Response
- Client-server communication
- Measuring Network Latency
- Remote Operations Duration Statistics
- · Your locked elements were unlocked by another user

# **Recovered Database Detected**

If the current MagicDraw project version conflicts with the project version committed to the server earlier, and a recovered database is detected, then the following error message appears. Follow the instructions in the message or contact your system administrator to solve the issue.

| 🔀 Recovere                                          | ed Database Detected                                                                                                    | ×  |
|-----------------------------------------------------|----------------------------------------------------------------------------------------------------|----|
|                                                     | Well, this is embarrassing.<br>MagicDraw is having trouble synchronizing the project that is currently opened with the serve<br>This usually is caused by the recovery of a database.<br>To continue, you should perform one of the following: | r. |
|                                                     | <ul> <li>close this project, and remove it from the offline project list.</li> <li>close this project, and reopen it again from the server.</li> </ul>                                                                                         |    |
|                                                     | Note: all not-committed changes will be lost.<br>If the error persists, please contact your System Administrator.                                                                                                    |    |
|                                                     | Need Help?                                                                                                    |    |
| •You can fir<br>• <u>Documen</u><br>•If you still • | nd solution for various problems in our <u>FAQ list</u> .<br><u>tation</u> also can help to understand reason of this error.<br>cannot find an answer, please contact our <u>customer support</u> .                                            |    |
|                                                     | OK                                                                                                    |    |

The Recovered Database Detected error message.

## Waiting for Response

If the response from the server is taking too long due to time-consuming server-side tasks or client-server connectivity issues, then the following notification appears. Check your server status and network connectivity if the notification keeps popping up.

| Φ | Waiting For Response                                                                                                    | × |
|---|----------------------------------------------------------------------------------------------------|---|
|   | The server is taking longer than expected to respond to your<br>request. This may be caused by a time-consuming server-side<br>task or client-server network connectivity issues. Please wait for<br>the request to finish. |   |

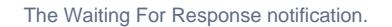

# **Client-server communication**

If the operation that requires a remote call to Teamwork Cloud is taking too long, you can analyze a .log file to learn how much time was spent processing the operation in the client and server side.

#### Where do I find a .log file? (i)

- 1. Open your modeling tool.
- 2. In the main menu, go to Help > About <modeling tool name>.
- 3. In the Environment tab, click the file path next to Log File to open a .log file.

### **Measuring Network Latency**

INFO NetworkPerformance - <operation name> latency <latency time>

#### Description

 $\oslash$ 

The latency (i.e., the time it takes for the ping signal sent from the tool to the server to return) is measured for the following operations:

- Login
- Committing project to server
- Updating project
- Opening project

Example INFO NetworkPerformance - Login latency 1 ms

#### **Remote Operations Duration Statistics**

INFO RemoteCallsAnalyzer - <operation name> all operations time <total operation time>

INFO RemoteCallsAnalyzer - <operation name> calls total time: <total time, spent in remote calls>, start count: <remote calls count>, failed count: <failed remote calls count>

#### Description

The remote and local operations duration statistics are collected for the following operations:

- Updating from local project
- Opening Manage Projects dialog
- Opening Open Server Project dialog
- Updating project
- Committing changes to a server project
- Setting selected version as latest
- Cloning project
- Managing version properties
- **Opening TWC project**
- Renaming project
- Removing project
- Adding project to server
- Viewing element history
- Comparing projects
- Using server project
- ٠ Discarding changes
- Locking and unlocking elements/diagrams
- Changing used project version

 $\oslash$ Example

- INFO RemoteCallsAnalyzer Manage projects all operations time 9797 ms
- INFO RemoteCallsAnalyzer Manage projects calls total time: 2293 ms, start count: 47, failed count: 0

#### Your locked elements were unlocked by another user

The following warning appears if project elements you locked were unlocked by another user:

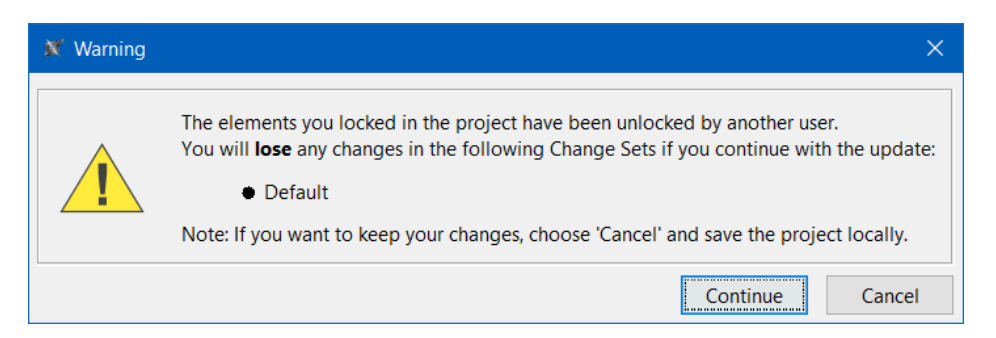

Warning that your locked elements were unlocked by another user.

In such case, select Cancel in the warning and do the following:

- Save your project locally to .mdzip file.
   Update the project on the server with changes from the local .mdzip project you saved. During this process, choose to create a new branch from the locally exported version by selecting Yes in this dialog:

| Question |                                                                                                    | ~          |
|----------|----------------------------------------------------------------------------------------------------|------------|
| ?        | It is recommended that you update projects from a local one to a new branch. Branches created from common ancestors enable easier merging in the Do you want to create branches from common ancestors automatically in your project and its used projects? | ne future. |
|          | Yes                                                                                                    | No         |
|          |                                                                                                    |            |

This is necessary to ensure a successful merge of local and server changes that you have to perform in the next step.

3. Merge the changes from the new branch to the working branch.